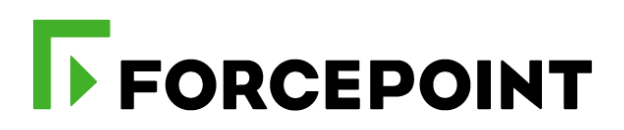

# Forcepoint DLP and Azure Sentinel

**Integration Guide** 

Michael Nevin Mattia Maggioli 23 March 2020 Public

| Summary                                                        | 2  |
|----------------------------------------------------------------|----|
| Caveats                                                        | 2  |
| Implementation                                                 | 2  |
| Step 1 – Unpack DLP Incident Exporter and setup Azure Sentinel | 3  |
| Step 2 – Installing the DLP Incident Exporter                  | 6  |
| Appendix A - Description of config.json settings               | 8  |
| Appendix B – Service scripts                                   | 9  |
| Appendix C – Logs of DLP Incident Exporter                     | 10 |
| Example message                                                |    |
| Log structure                                                  |    |
| Appendix D – Create a Workbook into Azure Sentinel             | 11 |
| Troubleshooting                                                | 15 |

| Version | Date             | Author           | Notes                         |
|---------|------------------|------------------|-------------------------------|
| 0.1     | 31 December 2019 | Michael Nevin    | First draft                   |
| 0.2     | 13 January 2020  | Michael Nevin    | Update                        |
| 0.3     | 21 January 2020  | Mattia Maggioli  | Review                        |
| 0.4     | 30 January 2020  | Jonathan Knepher | Review                        |
| 0.5     | 23 March 2020    | Neelima Rai      | Added troubleshooting chapter |

Г

## Summary

This guide provides step by step instructions to configure Forcepoint DLP and Azure Sentinel to export DLP incidents, transform data, and ingest them into Azure Sentinel.

The code and instructions provided enable system administrators to:

- Export incident data from Forcepoint DLP automatically in real-time
- Transform incident data into the format required by Azure Sentinel
- Ingest the data as custom logs into Azure Sentinel and query events

This interoperability enables customers to use Azure Sentinel for incident data provided by Forcepoint DLP, and to correlate incident events with other Findings from multiple sources including Azure workloads.

A description of the workflow between the components involved in this POC is depicted in this diagram:

| Forcepoint DLP<br>SQL<br>Database                                        | 2) Incident data are pulled<br>from Forcepoint Security<br>Manager in real-time or<br>manually (batch export) | DLP Incident exporter           Remediation Script           ASFF transform      | Azure Sentinel<br>Microsoft HTTP Data<br>Collector API Workbooks 4) Important events and alerts |
|--------------------------------------------------------------------------|----------------------------------------------------------------------------------------------------|----------------------------------------------------------------------------------|-------------------------------------------------------------------------------------------------|
| 1) Forcepoint DLP reco<br>incident data as soon<br>DLP policy is breache | ords<br>as a<br>ed<br>USTOMER PREMISES                                                                        | 3) Incident data are<br>transformed and posted in<br>real-time to Azure Sentinel | AZURE                                                                                           |

## Caveats

The integration described in this document is tested with the following product versions:

- Forcepoint DLP with Forcepoint Security Manager 8.5.x
- Azure Monitor with the HTTP Data Collector API (public preview)

## Implementation

The solution described in this chapter requires the following files available at this link: <u>https://frcpnt.com/dlp-sentinel-latest</u>

fp-dlp-exporter-aws-azure-v1.zip

The archive **fp-dlp-exporter-aws-azure-v1.zip** contains all files necessary to setup and run all the services which enable the integration between Forcepoint DLP and Azure Sentinel:

FSM DB connection: provides real-time export of DLP incidents, extracted from the database used by Forcepoint Security Manager

The solution allows for customizable levels of granularity (High, Medium, and Low severity levels) and performs the transformation and upload tasks, with minimal impact on the underlying storage.

We suggest deploying the solution on the machine which hosts Forcepoint Security Manager, the instructions provided in this document are based on this scenario. The machine hosting the Forcepoint Security Manager will be referenced in the rest of this document with the name "**FSM**".

The following software will be automatically installed by the **install.bat** script provided inside **fp-dlp-exporter-aws-azure-v1.zip** 

Nssm 2.24

using the following command

START /WAIT powershell -command "[Net.ServicePointManager]::SecurityProtocol = [Net.SecurityProtocolType]::Tls12; Invoke-WebRequest "https://nssm.cc/release/nssm-2.24.zip" -Method Get -OutFile .\Resources\nssm.zip"

## Step 1 – Unpack DLP Incident Exporter and setup Azure Sentinel

Interoperability with Azure Sentinel requires the activation of the service within Azure and obtaining credentials that will be used to send data using the **HTTP Data Collector** API. If both requirements are already satisfied skip to Step 2.

 Login to the FSM machine and unzip fp-dlp-exporter-aws-azure-v1.zip into C:\fp-dlpexporter-aws-azure-v1\

| ← → ~ ↑ 📙         | C:\bd-dlp-exporter |                  |                    | ∨ Ö Searc |
|-------------------|--------------------|------------------|--------------------|-----------|
| 1 Quick come      | Name               | Date modified    | Туре               | Size      |
| Quick access      | logs               | 1/3/2020 9:29 AM | File folder        |           |
| Desktop           | Resources          | 1/3/2020 9:27 AM | File folder        |           |
| 👆 Downloads       | ServiceScripts     | 1/3/2020 9:27 AM | File folder        |           |
| 🚆 Documents       | 🖈 📄 config.json    | 1/3/2020 9:29 AM | JSON File          | 1 KB      |
| Pictures          | 🖈 🛛 🚰 DLPExporter  | 1/3/2020 9:27 AM | Application        | 16,355 KB |
| 🏪 Local Disk (C:) | 🖈 💿 install        | 1/3/2020 9:27 AM | Windows Batch File | 1 KB      |
| 💻 This PC         |                    |                  |                    |           |
|                   |                    |                  |                    |           |

2. Login to your Microsoft Azure portal

3. Using the search bar search for "Azure Sentinel"

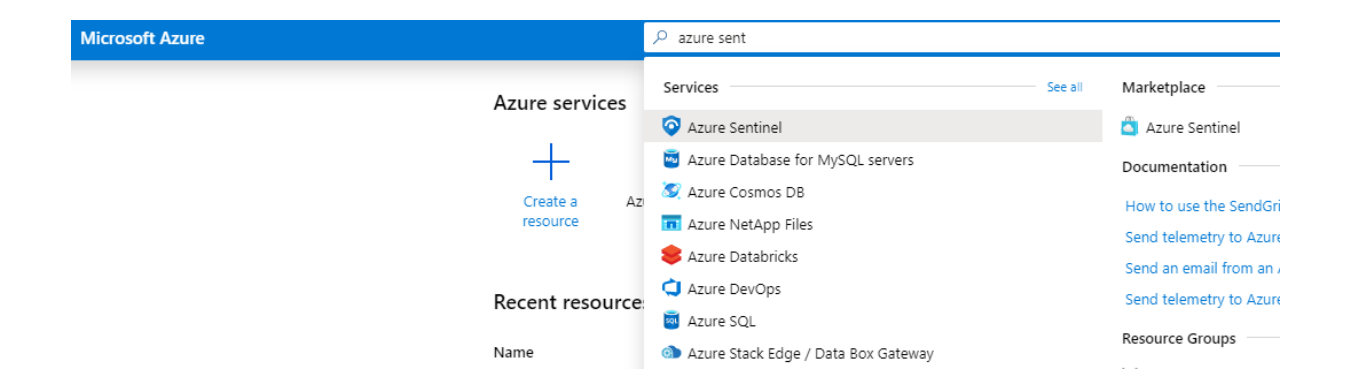

4. From the new window click Create a new workspace

| Microsoft Azure                    |            | ${\cal P}$ Search resources, services, and docs (G+/)        |   |                                                             |  |  |
|------------------------------------|------------|--------------------------------------------------------------|---|-------------------------------------------------------------|--|--|
| Home > Azure Sentinel workspaces > | Choose a v | vorkspace to add to Azure Sentinel > Log Analytics workspace |   |                                                             |  |  |
| Azure Sentinel workspaces          | « ×        | Choose a workspace to add to Azure Sentinel                  | × | Log Analytics workspace                                     |  |  |
| + Add 🖒 Refresh                    |            | ✓ Search workspaces                                          |   | Create New      Link Existing     Log Analytice Workspace * |  |  |
| Workspace                          | ↑↓         | Create a new workspace     Forcepoint-DLP-azure              |   | enter workspace name Subscription *                         |  |  |
|                                    |            | ukwest                                                       |   | Resource group * BD-Forcepoint-DLP Create new               |  |  |
|                                    |            |                                                              |   | Location *<br>West Europe                                   |  |  |
|                                    |            |                                                              |   | *Pricing tier<br>Pay-as-you-go (Per GB 2018)                |  |  |

5. Once the new workspace is created, select the workspace and click Add Azure Sentinel

| Azure Sentinel workspaces « ×     | Choose a workspace to add to Azure Sentinel |
|-----------------------------------|---------------------------------------------|
| ⊢ Add 💍 Refresh                   |                                             |
| Filter by name                    | ✓ Search workspaces                         |
| neer by name                      | Create a new workspace                      |
| Workspace $\uparrow_{\downarrow}$ |                                             |
|                                   | Forcepoint-DLP-azure                        |
|                                   |                                             |
|                                   |                                             |
|                                   |                                             |
|                                   |                                             |
|                                   |                                             |
|                                   |                                             |
|                                   |                                             |
|                                   |                                             |
|                                   |                                             |
|                                   |                                             |
|                                   |                                             |
|                                   |                                             |
|                                   |                                             |
|                                   |                                             |
|                                   |                                             |
|                                   |                                             |
|                                   |                                             |
|                                   |                                             |
|                                   |                                             |
|                                   |                                             |

Select the workspace from the workspace pane. On the next page go to Configuration > Settings then in the new pane click Workspace Settings

Г

| $\equiv$ Microsoft Azure                                             | ${\cal P}$ Search resources, services, and docs (G+/)                                                                                                    |
|----------------------------------------------------------------------|----------------------------------------------------------------------------------------------------|
| Home > Azure Sentinel - Settings                                     |                                                                                                    |
| Azure Sentinel - Settings<br>Selected workspace: 'BD-Forcepoint-DLP' |                                                                                                    |
|                                                                      | Pricing         Remove Azure Sentinel         Workspace settings >                                                                                            |
| General                                                              | Azure Sentinel pricing                                                                                                    |
| Overview                                                             | Anura Cantinal is billed based on the volume of data insected for analyzis in Anura Cantinal                                                                  |
| 🤗 Logs                                                               | model.                                                                                                    |
| 🎱 News & guides                                                      | There are two ways to pay for the Azure Sentinel service: Capacity Reservations and Pay-As-<br>pricing tier selected. Learn more about Azure Sentinel pricing |
| Threat management                                                    | Azure Sentinel pricing does not include the related data ingestion charges for Log Analytics. G                                                               |
| incidents                                                            |                                                                                                    |
| C Workbooks                                                          | ✓ 100 GB/day                                                                                                    |
| Hunting                                                              | Capacity Reservation                                                                                                    |
|                                                                      | ✓ 200 GB/day                                                                                                    |
|                                                                      | Capacity Reservation                                                                                                    |
| Configuration                                                        | ✓ 300 GB/day                                                                                                    |
| Data connectors                                                      | Capacity Reservation                                                                                                    |
| 🖕 Analytics                                                          | ✓ 400 GB/day                                                                                                    |
| A Playbooks                                                          | Capacity Reservation                                                                                                    |
| S Community                                                          | ✓ 500+ GB/day                                                                                                    |
| A Sattings                                                           | Choose your daily capacity reservation                                                                                                    |
| Jettings                                                             | ✓ Pav-as-vou-go                                                                                                    |

7. Go to Settings > Advanced settings and then Connected Sources > Windows Servers and store in a secure location the values of WORKSPACE ID and PRIMARY KEY

|                                      |                |                         | 𝒫 Search resour | ces, services, and docs (G+/)                                                                 |
|--------------------------------------|----------------|-------------------------|-----------------|-----------------------------------------------------------------------------------------------|
| Home > Azure Sentinel - Settings > I | BD-Forcepoint- | DLP > Advanced settings |                 |                                                                                               |
| Advanced settings                    |                |                         |                 |                                                                                               |
| 🕐 Refresh 🛛 🗐 Logs                   |                |                         |                 |                                                                                               |
| (?) Connected Sources                | >              | Juindows Servers        | >               | Windows Servers<br>Attach any Windows server or client.                                       |
| 🖉 Data                               | >              | 👌 Linux Servers         | >               | 0 WINDOWS COMPUTERS CONNECTED Download Windows Agent (64 bit) Download Windows Agent (32 bit) |
| Computer Groups                      | >              | Azure Storage           | >               | You'll need the Workspace ID and Key to install the agent.                                    |
|                                      |                | System Center           | >               |                                                                                               |
|                                      |                |                         |                 |                                                                                               |

## Step 2 – Installing the DLP Incident Exporter

Г

On the FSM machine navigate to C:\fp-dlp-exporter-aws-azure-v1
 Open config.json with a text editor edit the settings needed by the DLP Incident Exporter.

Explanation of all settings is in Appendix A of this document.

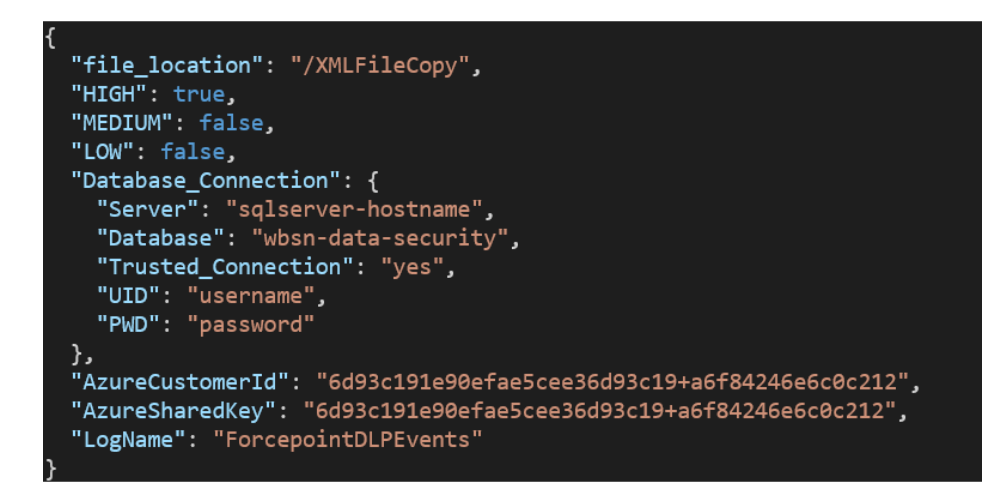

Once **config.json** is edited with all necessary values, double click **install.bat** to run it: the installer will display a few messages as it progresses through the installation steps .

- 2. The installer will pause at Creating Service: DLPExporter and wait for user input:
  - **Please enter your username:** enter the username of an account with administrator access to the FSM machine. Username must be entered according to the format

| DOMAIN\username | if using a domain account |
|-----------------|---------------------------|
| .\username      | if using a local account  |

• Please enter your administrator password: enter the password of the account with administrator access

Once both values are entered the installer will progress until a successful completion.

| Creating Python Service: DLPSecurityHub                                                                                                    |
|----------------------------------------------------------------------------------------------------|
| Please enter your username: .\Administrator<br>Please enter your administrator password:ExamplePassword<br>Service "DLPSecurityHub" installed successfully!<br>Set parameter "AppDirectory" for service "DLPSecurityHub".<br>Set parameter "AppStdout" for service "DLPSecurityHub".<br>Set parameter "AppStderr" for service "DLPSecurityHub".<br>Set parameter "AppStderr" for service "DLPSecurityHub".<br>Set parameter "ObjectName" for service "DLPSecurityHub".<br>DLPSecurityHub: START: The operation completed successfully. |
| PS C:\bd-dlp-aws-master> _                                                                                                    |
|                                                                                                    |

Once completed, the **DLP Incident Exporter** will run as a service on the FSM machine and DLP incidents will be exported to Azure Sentinel automatically.

# Appendix A - Description of config.json settings

| PARAMETER             | DESCRIPTION                                                                                                    | CHANGE<br>REQUIRED |
|-----------------------|----------------------------------------------------------------------------------------------------|--------------------|
| file_location         | Location used by the <b>DLP Incident Exporter</b> to store XML files<br>with incident data before upload to Azure. Used when log export<br>is done using the manual method based on remediation script                                                                                                    | NO                 |
| HIGH<br>MEDIUM<br>LOW | These parameters allow filtering of DLP incidents, upload only logs whose severity matches the levels set to TRUE.                                                                                                    | YES                |
| Database_Connection   | <ul> <li>These parameters are needed to connect to the SQL database used by Forcepoint Security Manager to store data of DLP incidents.</li> <li>Server: hostname or IP address of the SQL database</li> <li>Database: name of the database hosting the FSM data</li> <li>Trusted_Connection: only "yes" or "no" are possible <ul> <li>yes - if it is a trusted connection</li> <li>no - if username and password will be used to connect</li> </ul> </li> <li>UID: username used to login to the database</li> <li>PWD: password used to login to the database</li> </ul> | YES                |
| AzureCustomerId       | Obtained from step 1.1 WORKSPACE ID                                                                                                    | YES                |
| AzureSharedKey        | Obtained from step 1.1 PRIMARY KEY                                                                                                    | YES                |
| LogName               | This will be the name of the log that Azure Sentinel will receive<br>from DLP as "custom log".<br>"_CL" will be appended automatically to the log name once the file<br>is received by Azure Sentinel<br>e.g. "LogName_CL"                                                                                                    | YES                |

# **Appendix B – Service scripts**

The **DLP Incident Exporter** service is managed by the NSSM tool.

Navigate to C:\fp-dlp-exporter-aws-azure-v1\ServiceScripts. There are four scripts provided.

| PARAMETER      | DESCRIPTION                                                                                                    |
|----------------|----------------------------------------------------------------------------------------------------|
| changePassword | This script opens the UI of NSSM to provide an easy way to change or update the password. The password is editable from the <b>Log on</b> tab of NSSM (see below) |
| removeService  | This script will remove the <b>DLPExporter</b> service from the server and stop it from running                                                                   |
| restart        | Restarts the <b>DLPExporter</b> service                                                                                                    |
| stopService    | Stops the <b>DLPExporter</b> service (Note this has not removed the service only stopped it from running)                                                         |

| N NSSM service editor X                                                      |
|------------------------------------------------------------------------------|
| Application Details Log on Dependencies Process Shutdown Exit                |
| Log on as<br>C Local System account C Allow service to interact with desktop |
| This account: .V.Administrator                                               |
| Password:                                                                    |
| Confirm:                                                                     |
| Service name: DLPSecurityHub Edit service Cancel                             |

# Appendix C – Logs of DLP Incident Exporter

Logs of **DLP Incident Exporter** operations are stored into **C:\fp-dlp-exporter-aws-azure-v1\logs**.

## Example message

2020-01-03 09:29:25 - DLPExporter - INFO - Azure is configured on

## Log structure

| Date and time                 | Service Name | Message Type | message                |
|-------------------------------|--------------|--------------|------------------------|
| 2019-12-13<br>17:56:35.055756 | DLPExporter  | INFO         |                        |
|                               |              | DEBUG        |                        |
|                               |              | CRITICAL     | Azure is configured on |
|                               |              | ERROR        |                        |
|                               |              | WARNING      |                        |

## Appendix D – Create a Workbook into Azure Sentinel

Workbooks combine text, Analytics queries, Azure Metrics and parameters into rich interactive reports.

- 1. Login to Azure Sentinel portal
- 2. Select **Workbooks** from the left-hand menu, under **Threat management** section. This launches a workbook gallery

| Ger | eral           |
|-----|----------------|
| 0   | Overview       |
| :0  | Logs           |
| \$  | News & guides  |
| Thr | eat management |
| a   | Incidents      |
| G   | Workbooks      |

- 3. Click on Add workbook, to open a new workbook
- 4. Click on Edit, to edit workbook sections

|   | Markdown text to display                                                                                                    |
|---|----------------------------------------------------------------------------------------------------|
|   | ## New workbook                                                                                                    |
|   |                                                                                                    |
|   | Welcome to your new workbook. This area will display text formatted as markdown.                                                             |
|   | We've included a basic analytics query to get you started. Use the `Edit` button below each section<br>to configure it or add more sections. |
| [ | Done Editing Add text   Add query   Add metric   Add parameters   Add links/tabs   🐵   🗅   ↓   🕮                                             |

5. Click **Add query**, to launch a new Log Analytics workspace Logs Query

6. Insert the following query

#### ForcepointDLPEvents\_CL

| where TimeGenerated > ago(3d) | summarize count(RuleName\_1\_s) by RuleName\_1\_s, SourceIpV4\_s

The above query searches for rules triggered in the last three days. The query provides an output similar to this

▶

| RuleName_1_s                         | $\uparrow_{\downarrow}  \text{SourcelpV4\_s}  \uparrow_{\downarrow}$ | count_RuleName_1_s $\uparrow_{\downarrow}$ |
|--------------------------------------|----------------------------------------------------------------------|--------------------------------------------|
| stop big files                       | 192.168.122.2                                                        | 3                                          |
| block credit card information upload | 192.168.122.2                                                        | 4                                          |
| CV Document                          | 192.168.122.2                                                        | 2                                          |
| uploading zip files                  | 192.168.122.2                                                        | 4                                          |

### 7. Click Done Editing

- 8. Move to the next section of the workbook and click Edit
- 9. Add the following query to display a Bar Chart which provides a visual overview for rules triggered in the last three days

#### ForcepointDLPEvents\_CL

| where TimeGenerated > ago(3d) | summarize count(RuleName\_1\_s) by RuleName\_1\_s, SourceIpV4\_s | render barchart

## 10. Click Done Editing. The result displayed will be similar to this

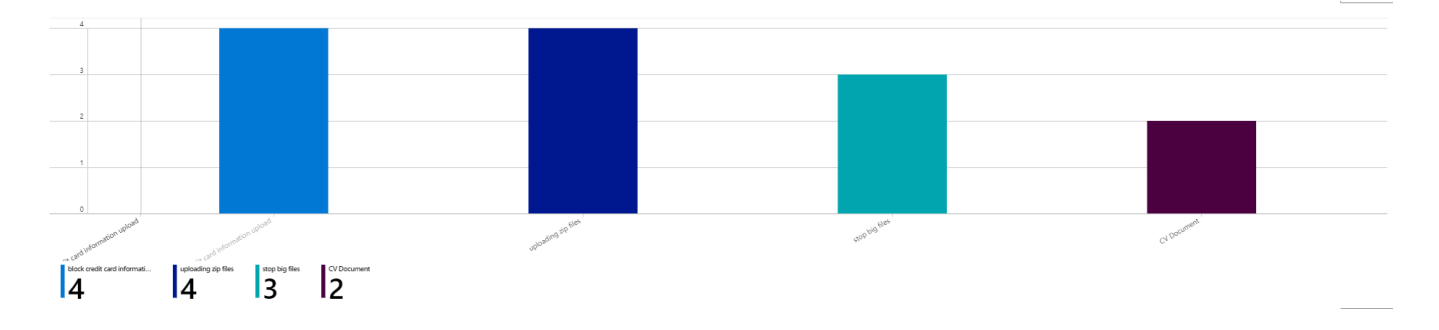

Another query to display rules triggered over time (past 90 days) generated is

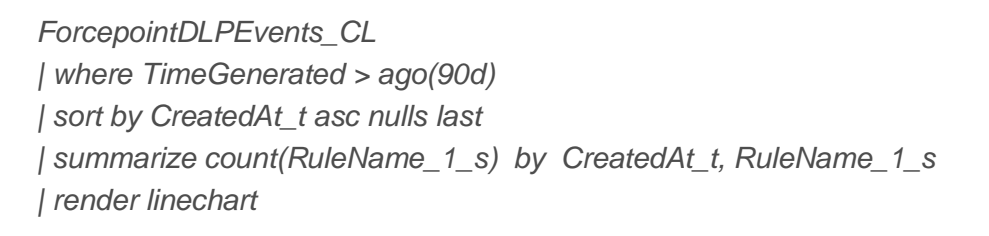

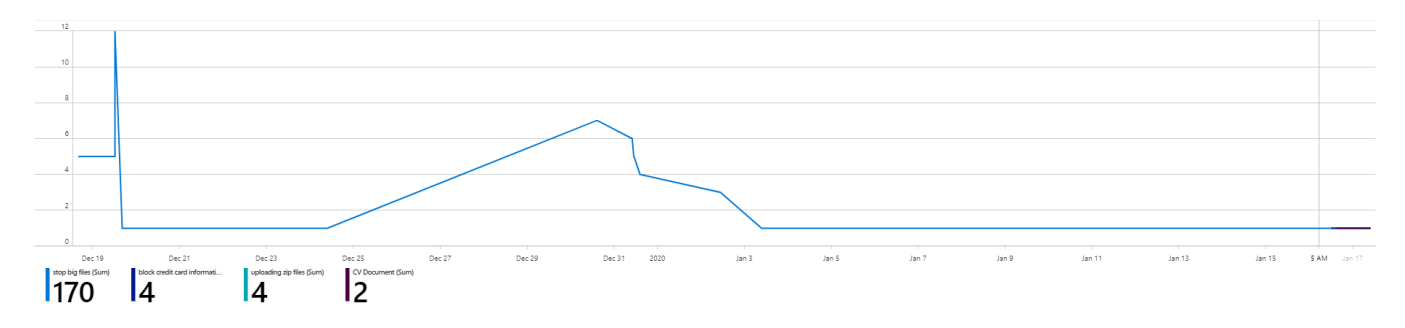

Another query to display counts of High, Medium and Low rules triggered over 90 days

ForcepointDLPEvents\_CL | where TimeGenerated > ago(90d) | sort by CreatedAt\_t asc nulls last | summarize count(Severity\_s) by CreatedAt\_t, Severity\_s | render barchart

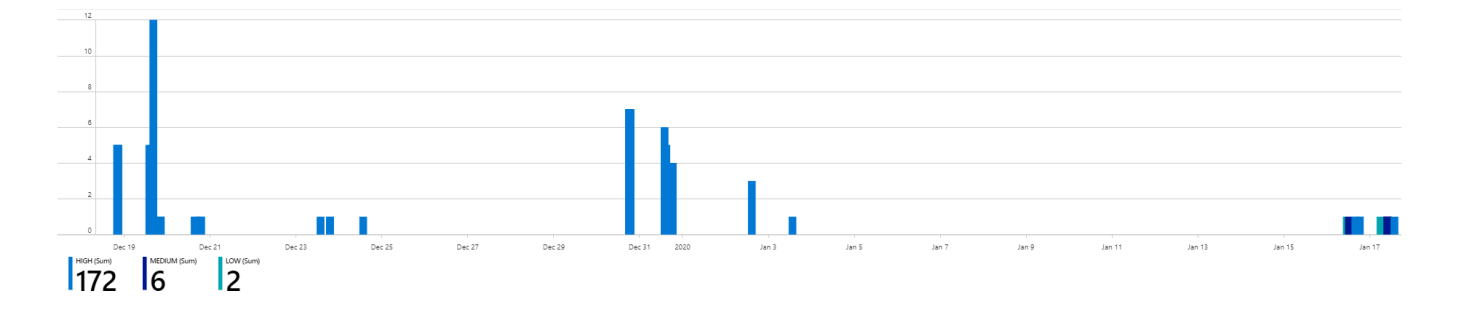

11. Once finished editing queries click **Done Editing** on the top left corner and on the save icon to save the workbook

Multiple queries can be used to populate a workbook with tables and chart, enabling powerful visualization of events and security related activities obtained from Forcepoint DLP.

Þ

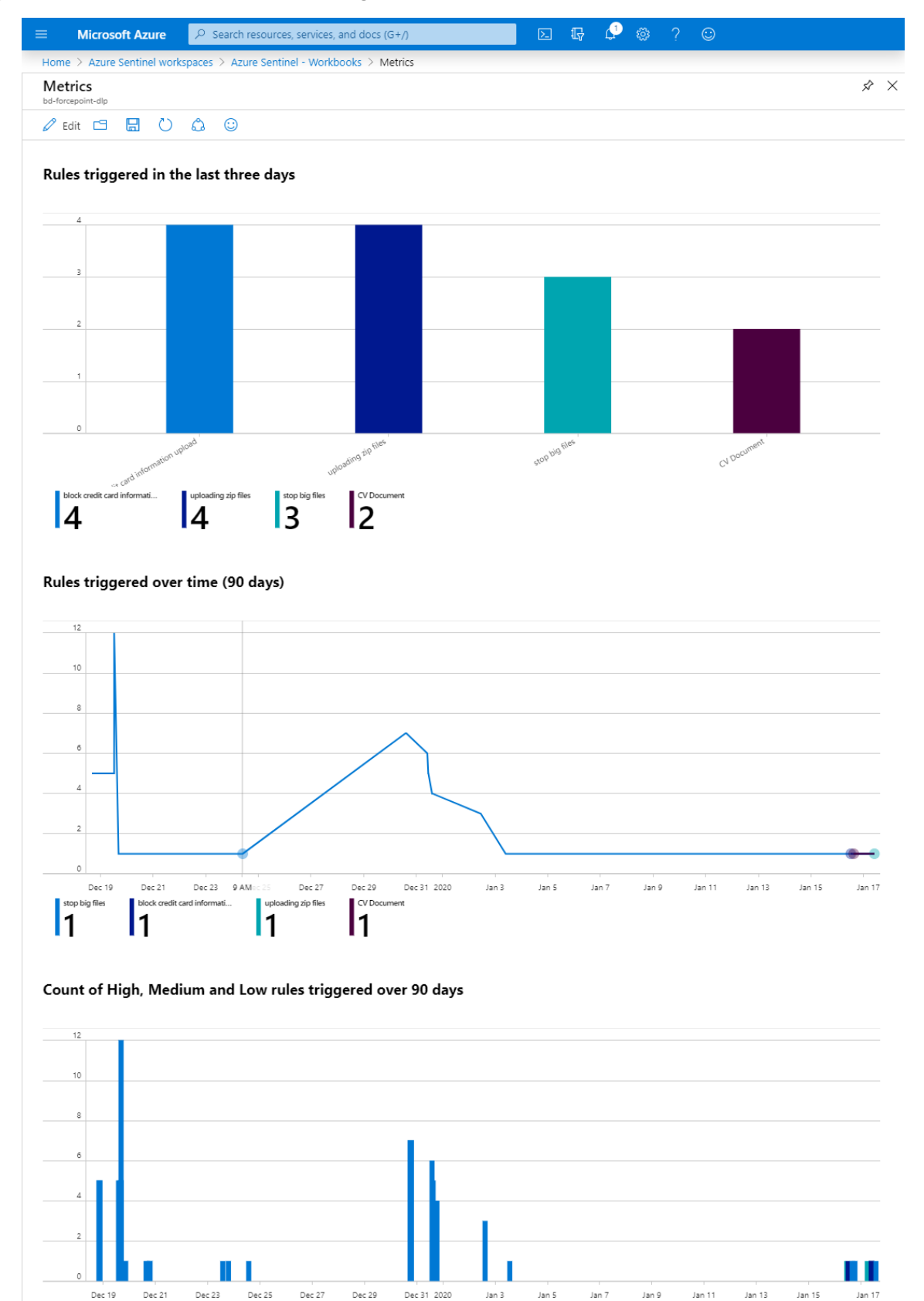

MEDIUM (Sum)

HIGH (Sum)

LOW (Sum)

## Troubleshooting

Follow these steps to identify issues impacting the normal operation of the integration described in this document.

## Validate the prerequisites

Make sure the prerequisites described in the Summary chapter are all satisfied:

 Check the versions of Forcepoint DLP with Forcepoint Security Manager and 3<sup>rd</sup> party products/services in use are listed as compatible

Forcepoint DLP with Forcepoint Security Manager 8.5.x Azure Monitor with the HTTP Data Collector API (public preview)

- Verify the integration component is hosted on a Windows 10 or Windows Server machine
- User must have administrator access to the Windows machine in order to run and complete the installation successfully. Username and password will be requested at the time of install.
- > The machine running the DLPExporter must have network connectivity to the SQL server
- Check the user has permissions to Invoke-WebRequest and Expand-Archive in Powershell

#### Check network connectivity

Make sure firewalls or other security appliances are not impacting the network connectivity necessary for the operation of all components involved into this integration:

• Check the windows machine has network connectivity to AWS:

The user can check this from the logs created in C:\fp-dlp-exporter-aws-azure-v1\logs in the log file named ForcepointDLPEvents

and check the log file has a message similar to below:

2020-02-28 13:06:06 - DLPExporter - INFO - Azure is configured on

Check the windows machine has network connectivity to the SQL server:

The user can check this from the logs created in C:\fp-dlp-exporter-aws-azure-v1\logs in the log file named ForcepointDLPEvents

and check the log file has a message similar to below:

2020-02-28 13:06:06 - DLPExporter - INFO - Database Connection established

#### Check all components are configured and running properly

Make sure the products and services involved into this integration are configured as expected and they

are running:

Check SQL connectivity: If you get messages similar to below, that means you either have no SQL connectivity or are entering wrong credentials:

2020-02-28 13:04:21 - DLPExporter - ERROR - [08001] [Microsoft][ODBC SQL Server Driver][DBNETLIB]SQL Server does not exist or access denied. (17) (SQLDriverConnect); [08001] [Microsoft][ODBC SQL Server Driver][DBNETLIB]ConnectionOpen (Connect()). (53) Traceback (most recent call last):

File "DLPExporter.py", line 135, in <module> KeyboardInterrupt [18468] Failed to execute script DLPExporter 2020-02-28 13:09:35 - DLPExporter - ERROR - [28000] [Microsoft][ODBC SQL Server Driver][SQL Server]Login failed for user 'g'. (18456) (SQLDriverConnect); [28000] [Microsoft][ODBC SQL Server Driver][SQL Server]Login failed for user 'g'. (18456)

- In case the user provided wrong credentials for SQL server connection, you can follow the following steps:
  - Go to C:\fp-dlp-exporter-aws-azure-v1 and edit the configs.json file to add the correct SQL Server connection credentials
  - Go back to C:\fp-dlp-exporter-aws-azure-v1\ServiceScripts and double click on restart script. This will restart the DLPExporter
  - 3. Check the **ForcepointDLPEVents** log in **C:\fp-dlp-exporter-aws-azure-v1\logs** and see if the database connection is established.
- The install.bat file should only be run once. If anything goes wrong, you need to go back to the Service scripts to make changes.
- If a wrong password for the administrator account was entered during the first run of the install.bat file to install DLPExporter, use the following steps to change it:

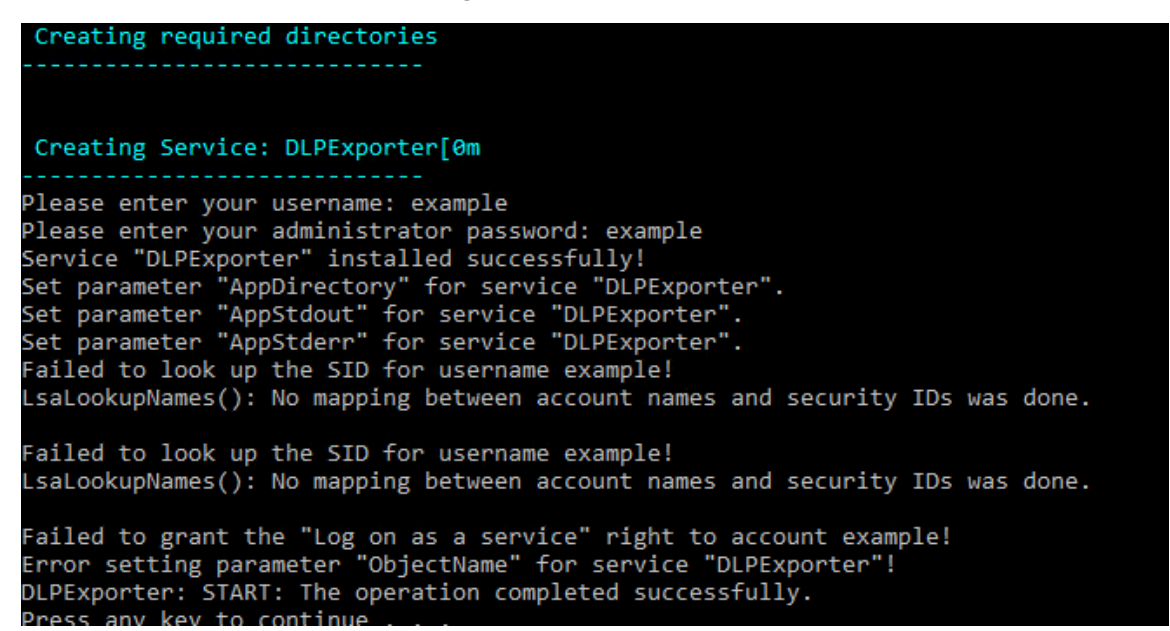

 Go to C:\fp-dlp-exporter-aws-azure-v1\ServiceScripts and double click on changePassword script. A window will pop up where the user can enter the correct password

| N NSSM service editor                                           | × |
|-----------------------------------------------------------------|---|
| Application Details Log on Dependencies Process Shutdown Exit   | F |
| C Local System account C Allow service to interact with desktop |   |
| This account: .\Administrator                                   |   |
| Password:                                                       |   |
| Confirm:                                                        |   |
|                                                                 |   |
| Service name: DLPSecurityHub Lancel Lancel                      |   |

- 2. Go back to C:\fp-dlp-exporter-aws-azure-v1\ServiceScripts and double click on restart script. This will restart the DLPExporter.
- If the install.bat file was run multiple times, the DLPExporter service might still be running in the background (even if removeService script was run afterwards). Follow the steps below in order to remove the service completely:
  - 1. Open the cmd prompt as administrator.
  - 2. Go to the C:\fp-dlp-exporter-aws-azure-v1\Resources folder
  - 3. Execute the command: nssm

- 4. Execute the command: nssm stop DLPExporter
- 5. Execute the command: nssm remove DLPExporter confirm

6. Execute the command: nssm status DLPExporter

© 2020 Forcepoint Forcepoint and the FORCEPOINT logo are trademarks of Forcepoint. All other trademarks used in this document are the property of their respective owners.